## How to publish a new notice on the web side (Document)

The user logs into the OLISS web side, clicks on "Notice Management", selects the specific notice category from the top options, then clicks "Publish Notice" to enter the publish new notice interface. In this interface, default notice category is displayed, fill in the notice title and content, upload the attachment as needed, select the recipients, and click "Publish" or "Released and Topped" at the bottom right (if there is an approval process, click "Submit for Approval", choose the approval process, then click "Confirm").

**Note:** When you click "Notice Management", (if you do not select the specific notice category in the upper left corner), click "Publish Notice" to enter the interface of publish new notice. In this interface, the notice category is not default, so you need to select the notice category. The other operation steps are the same.

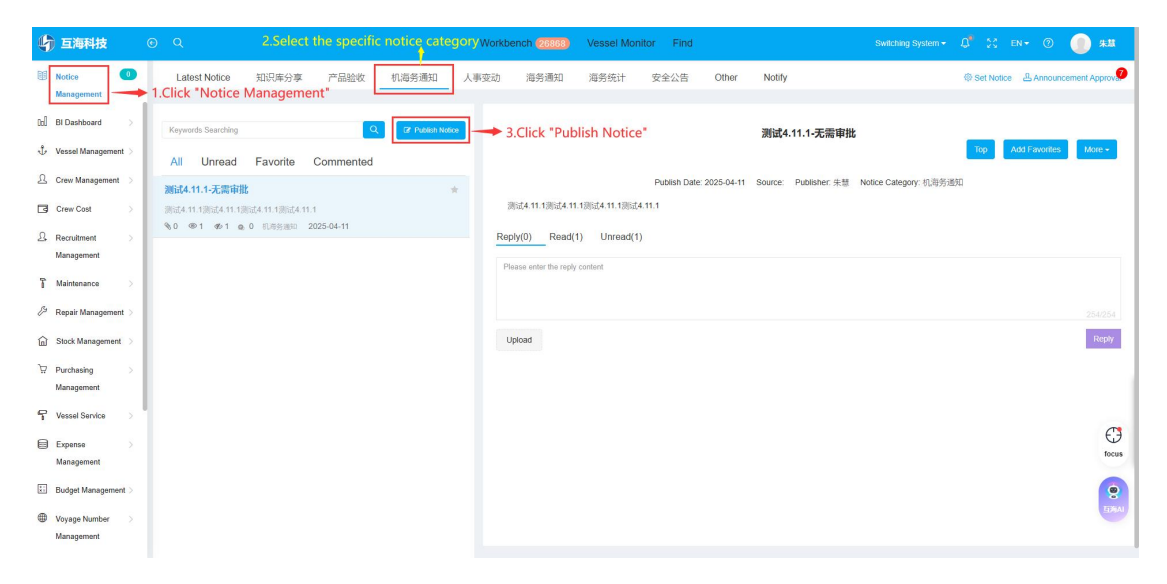

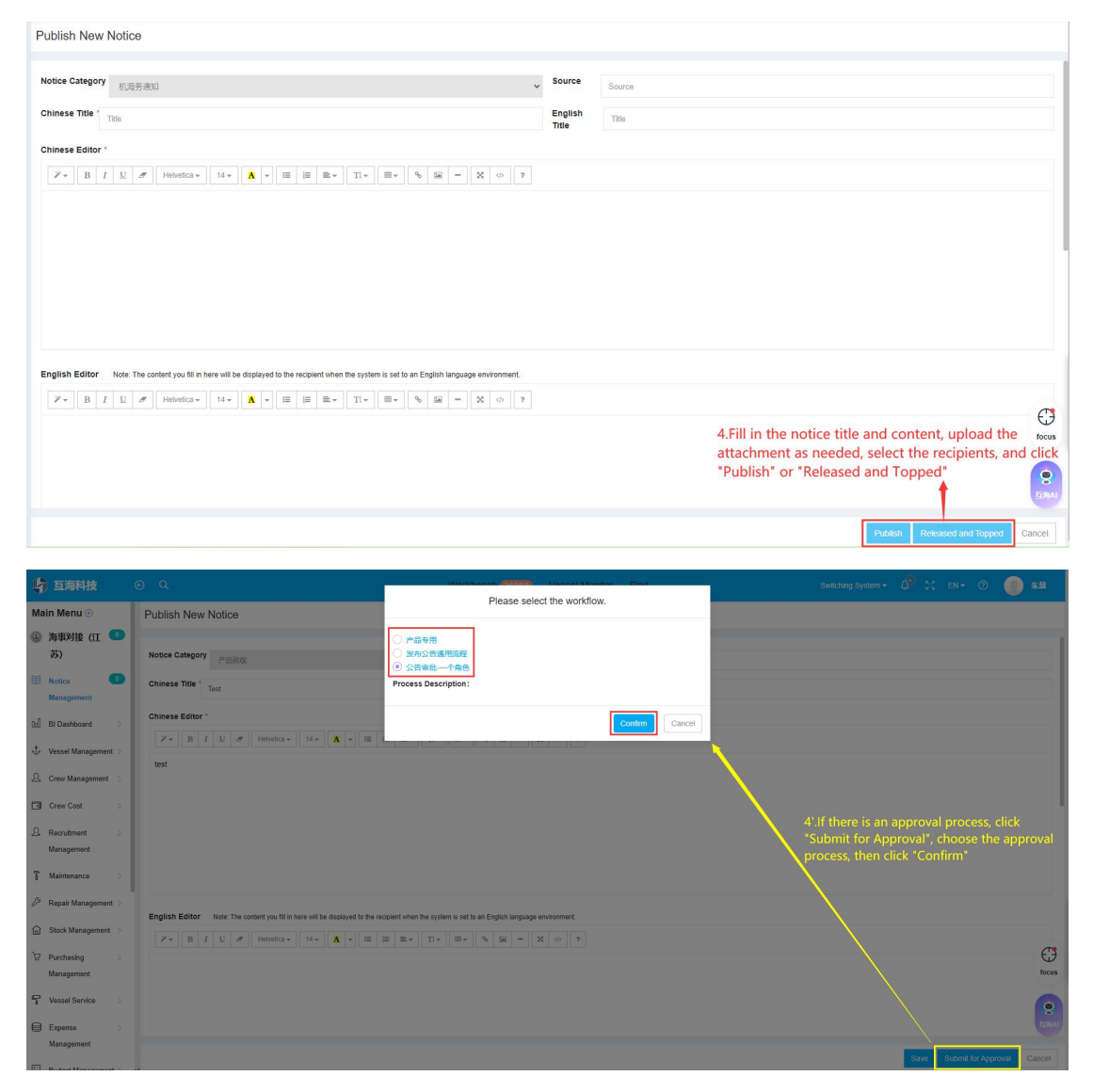

## Next step:

If there is an approval process, the notice will be transferred to the approval personnel system; if there is no approval process, the notice will be released directly and the recipient can check the content of the notice.